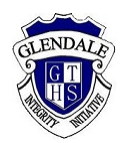

## Accessing a Meeting on Zoom

## Before the Meeting

- Make sure you have a Zoom account. To sign up for Zoom, see <a href="https://zoom.us/freesignup/">https://zoom.us/freesignup/</a>.
- If you are attending the interviews with your child, you can ask your child use their DoE Zoom with you. For your child to log on, they need to go to <u>nsweducation.zoom.us</u>.
- Make sure the device you are using has audio and microphone. If you wish, you can use a headset. An appropriate device for Zoom can be a laptop/computer, smartphone or tablet such as an iPad. If you are using a smartphone or tablet, download the Zoom app.

## On the Meeting day

- Go to <u>zoom.us</u> and sign in, or open the Zoom app on your, PC, phone or tablet. If your child is logging on for you, they need to go to <u>nsweducation.zoom.us</u>.
- Go to Join a meeting.
- Enter the Meeting ID.

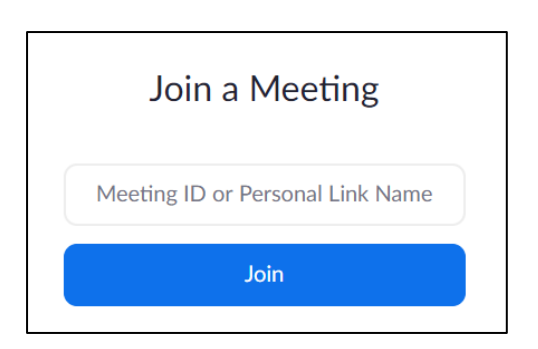

• Enter your own name and your child's name.

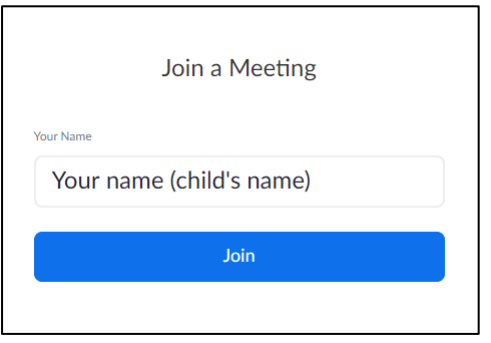

- You will be asked to enter the room's password. The password for all rooms is Glendalehs
- You will enter the meeting immediately. You are welcome to turn your camera on, however, ensure your microphone is muted.